## 学校法人中西学園 新型コロナウイルスワクチン接種

### 接種予約情報 確認マニュアル

2021年8月6日更新 ※内容は随時更新いたします。

# 個人情報登録

#### 手順1: ①「予約確認」を選択 手順2: ②「ログイン」

#### ★学籍番号(職員番号)部分の入力方法

※学校ごとに割り当てられたアルファベットを 学籍番号(職員番号)の先頭に</u>入れてください。

【学生所属識別番号】名古屋外大生→b、名古屋学芸大生→c、名古屋 ファッション専門学校生→d、名古屋栄養専門学校生→e、名古屋製菓専 門学校生→f

【教職員所属識別番号】中西学園法人職員→aa、外大教職員→ab、 学芸教職員→ac、ファッション専門学校教職員→ad、栄養専門学校教職 員→ae、製菓専門学校教職員→af、専門学校共通職員→ag、外大・ 学芸共通部門職員→ah、菱野幼稚園教職員→ai、外部業者→am

例:名古屋外大の学籍番号0123456の学生の場合 →b0123456

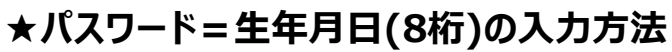

※1990年8月5日の場合→19900805

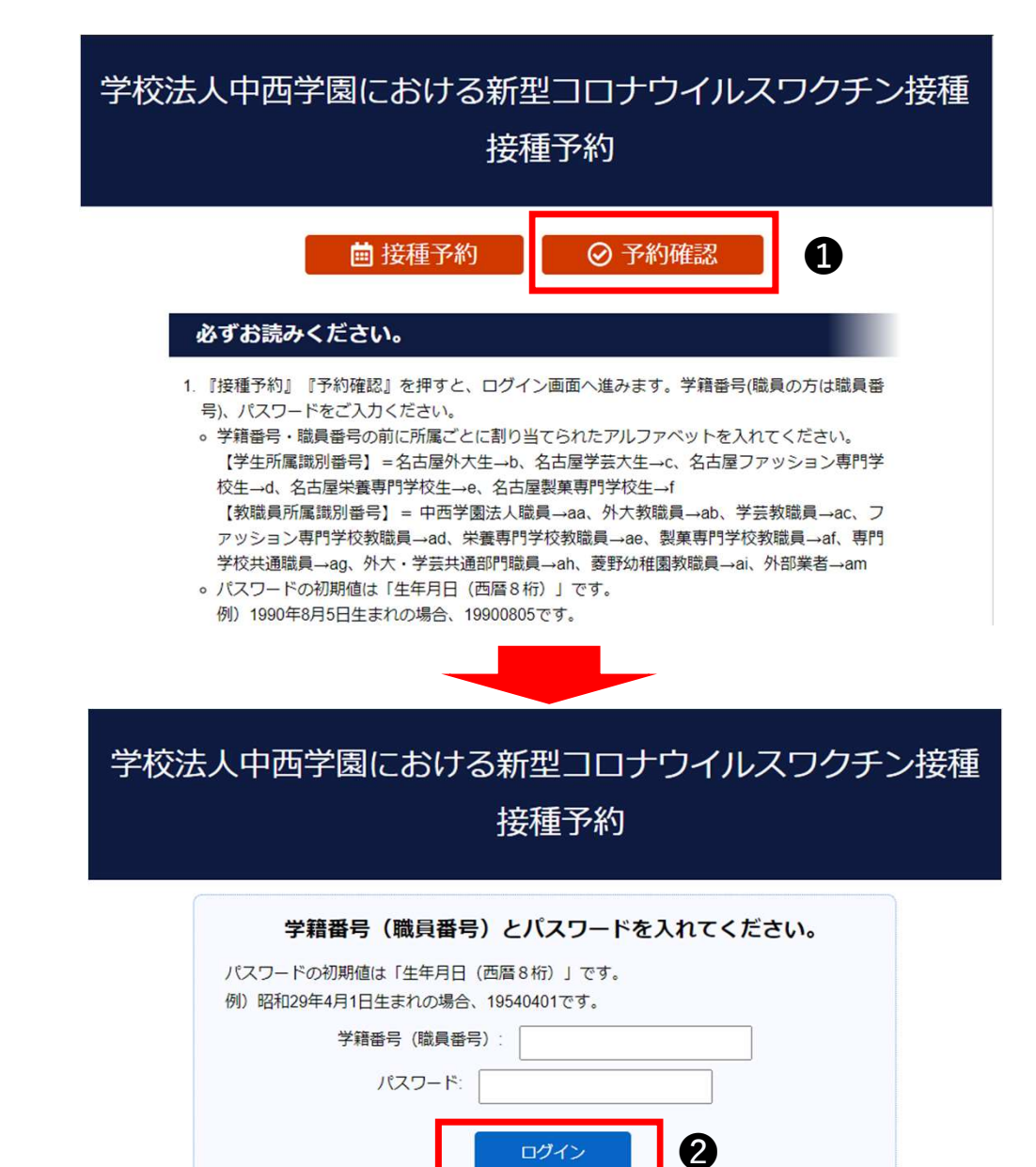

1

### 個人情報登録

#### 手順3: **④電話番号を入力⇒「次へ」** 手順4: **④登録内容を確認して「設定」**

#### ★E-mailアドレス登録

画面に表示されるE-mailアドレスは、各学校へ登録されているアドレスが予め表示・入力されております。

普段からよくご利用になるE-mailアドレスを 別途お持ちの方は、ご自身にて変更登録を お願いいたします。

また、アドレス登録は必須ではありませんが、 E-mailアドレスが未入力の場合、接種日の お知らせ等の情報をお受け取り頂けません。 可能な限りE-mailアドレスのご登録をよろ しくお願いいたします。

| 校法人中西学園における新型コロナウイルスワクチン接種<br>接種予約 |                                          | 学校法人中西学園における新型コロナウイルスワクチン接種<br>接種予約                             |               |
|------------------------------------|------------------------------------------|-----------------------------------------------------------------|---------------|
| от С                               | に戻る 0 ログアウト                              | от С                                                            | に戻る 0 ログアウト   |
| 接種者個人情報                            |                                          | 接種者個人情報                                                         |               |
| * ほど 34 4 日 く 9                    | 中西 太郎                                    | *氏名                                                             | 中西太郎          |
| *氏名フリガナ                            | ナカニシ タロウ                                 | * 氏名フリガナ                                                        | ナカニシ タロウ      |
| *生年月日                              | 1990/12/08                               | *生年月日                                                           | 1990/12/08    |
| E-mailアドレス                         | test@univ2                               | E-mailアドレス                                                      | test@univ2    |
| E-mailアドレス(確認用)                    | test@univ2                               | *学薪器号(職員器号)                                                     | d12345        |
|                                    | (同じものをもう一度入力してください)                      | * 連絡先電話番号                                                       | 000-0000-0000 |
| *学籍番号(種員番号)                        | d12345                                   | *所阔先                                                            | 一般学科          |
| * 連絡先電話番号                          | 000 • 0000 • 0000<br>(#): 090-1111-2222) |                                                                 |               |
| *所誕先                               | 一般学科                                     |                                                                 |               |
|                                    |                                          | Copyright & NIPPON TRAVEL AGENCY Co., LTD. All rights reserved. |               |
|                                    |                                          |                                                                 |               |

#### ★電話番号登録

電話番号は、必須記入項目となります。 登録頂く番号がない場合は、ご実家や研究 室等に承諾を得たうえで、連絡の取れる番 号をご登録ください。

1回目接種で登録していただいた方はこの作業は不要です。

## 予約確認

個人情報登録後、自動的に予約確認ページに 進みます。

手順: ①予約されている内容、受付時間を確認

### 学校法人中西学園における新型コロナウイルスワクチン接種 接種予約 り TOPに戻る

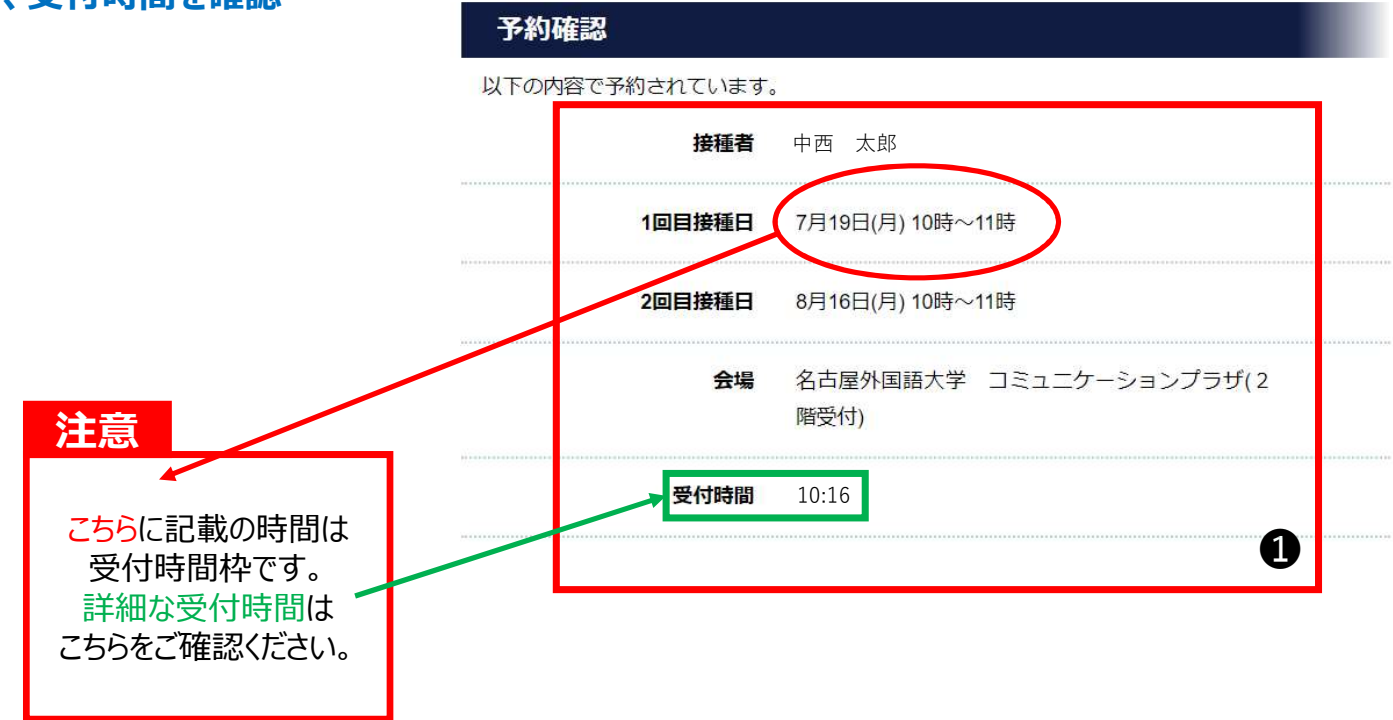

### 別添『職員番号』一覧

| ■法人職員          | aa1+「法人の職員番号」 |
|----------------|---------------|
| ■外大教職員         | ab1+「法人の職員番号」 |
| ■学芸教職員         | ac1+「法人の職員番号」 |
| ■外大・学芸共通部門教職員  | ah1+「法人の職員番号」 |
| ■ファッション専門学校教職員 | ad1+「法人の職員番号」 |

- 分例939年19年校教職員
   栄養専門学校教職員
   製菓専門学校教職員
   専門学校共通職員
   菱野幼稚園教職員
  ad1+「法人の職員番号」
  ag1+「法人の職員番号」
  ag1+「法人の職員番号」
- ■業者の方 am5+「業者別の接種者個人番号」 ※各業者の責任者様に対象者の一覧表を学園担当者よりメールで連絡済みです

(注)なお、専門学校(フッション専門学校で2名、菱野幼稚園で3名の方が法人の職員番号が付番されていません。) このため、フッションの方は、ad3900001、ad3900002 菱野幼稚園の方は、ai3900003~ai3900007 を付番しましたので、ご承知おき下さい。 上記の方は、メールにて個別に職員番号をお知らせする予定です。